# TATACARA CAPAIAN WAYARLES (Wi-Fi) POLITEKNIK MELAKA

### KATEGORI: PELAJAR PMK PERANTI: TELEFON PINTAR / SMARTPHONE

## GELOMBANG: PMK-uStudent (SIGNAL) PMK-rStudent

Dikeluarkan oleh: Unit Teknologi Maklumat @PMK Versi 1 /2024

- 1. Turn On Wi-Fi telefon anda.
- 2. Pilih gelombang / signal

PMK-uStudent PMK-rStudent

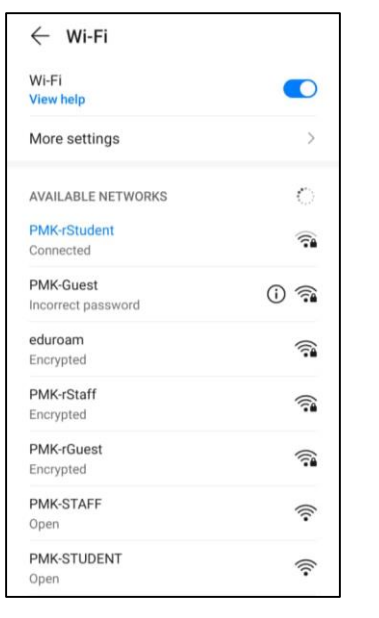

Gambar A

3. Sila masukkan ketetapan berikut pada sambungan wi-fi:

| EAP method                                     | PEAP                 |
|------------------------------------------------|----------------------|
| Phase-2 authentication                         | MSCHAPv2             |
| CA certificate                                 | Do not validate      |
| No certificate specified. Your cor<br>private. | nnection will not be |
| Identity                                       |                      |
| Anonymous identity                             |                      |
| Password                                       | 8                    |
| CA certificate                                 |                      |
|                                                | 0                    |
| Do not validate                                |                      |
| Do not validate<br>Use system certificate      | s O                  |

Gambar B1

Gambar B2

Gambar B3

Ringkasan Pengisian Maklumat konfigurasi wi-fi seperti di bawah:

EAP Method: PEAP Phase-2 Authentication: MSCHAPv2 CA Certificate: Do not validate atau none

4. Kemudian masukkan akaun Wi-fi anda:

Identity: nom\_matrik (huruf kecil) Anonymous Identity: nom\_matrik (huruf kecil) Password: nom\_matrik (huruf kecil)

Pesanan : Jangan berkongsi akaun wi-fi anda dengan orang lain.

Klik connect ATAU tekan tanda *check mark* ( $\sqrt{}$ ) pada telefon anda. (pesanan: konfigurasi ini sedikit berbeza bagi sesetengah telefon bergantung jenama dan model telefon anda)

| Do not validate 🕽      |
|------------------------|
| connection will not be |
|                        |
|                        |
|                        |
|                        |

Gambar C

5. Paparan seperti di bawah menunjukkan telefon anda telah berjaya *connect* wi-fi PMK.

| 🔶 Wi-Fi            |                   |
|--------------------|-------------------|
| Ni-Fi<br>/iew help |                   |
| Nore settings      |                   |
|                    |                   |
| PMK-rStudent       |                   |
| Status             | Connected         |
| Signal strength    | Excellent         |
| Link speed         | 175 Mbps          |
| Frequency          | 5 GHz             |
| Encryption type    | 802.1x EAP        |
| MAC address        | 20:47:00:70:52:00 |

Gambar D

- 6. Anda boleh mengakses gelombang @*signal* wi-fi mengikut *signal* terkuat yang ada di lokasi anda.
- Sebarang akses ke laman web Pornografi, Games, Perjudian dan sebagainya adalah DILARANG SAMA SEKALI dan SEMUA PELAJAR PMK adalah tertakluk kepada Peraturan dan Polisi Keselamatan Siber KPT yang sedang berkuatkuasa.

Sebarang masalah berkaitan boleh berhubung terus di Unit Teknologi Maklumat PMK -TAMAT-

# TATACARA CAPAIAN WAYARLES (Wi-Fi) POLITEKNIK MELAKA

### KATEGORI: PELAJAR PMK PERANTI: KOMPUTER RIBA / NOTEBOOK

## GELOMBANG: PMK-uStudent (SIGNAL) PMK-rStudent

Dikeluarkan oleh: Unit Teknologi Maklumat @PMK Versi 1 /2024 1. Turn On Wayarles notebook anda.

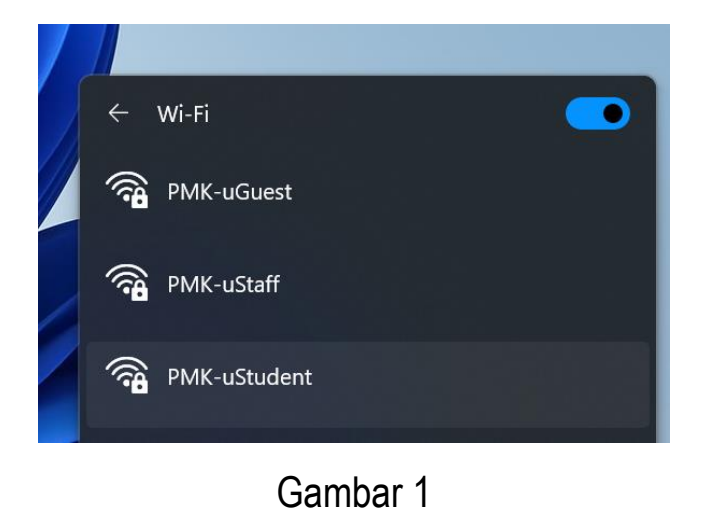

2. Klik connect signal wayarles PMK-uStudent @ PMK-rStudent

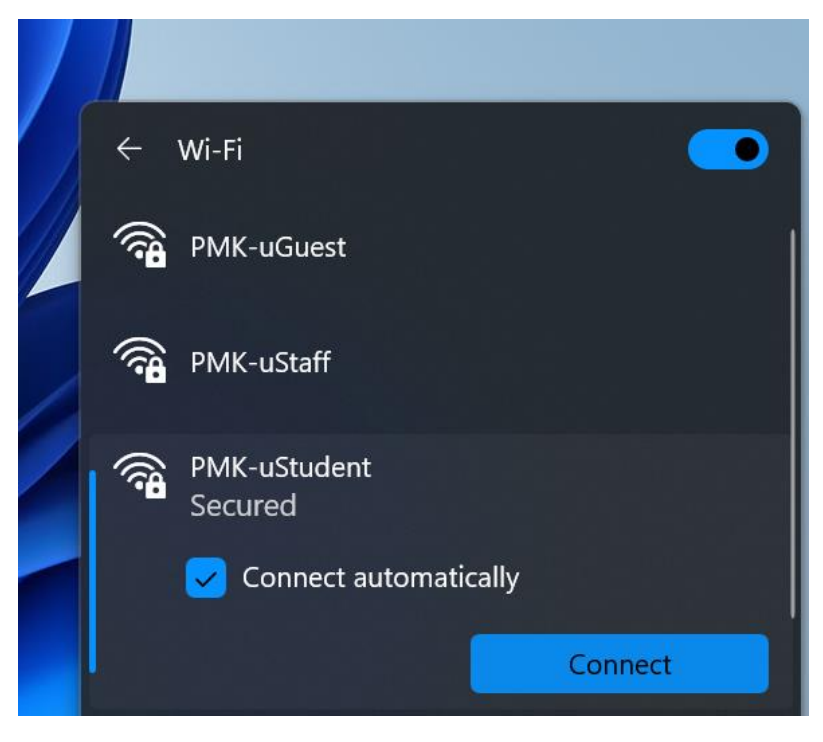

Gambar 2

3. Selepas *connect* wayarles masukkan akaun wi-fi anda iaitu kata nama dan kata laluan masing-masing dan klik butang OK. Abaikan ayat makluman biru seperti tertera di bawah ini.

connect using certificate (abaikan)

Untuk kategori **PELAJAR PMK**, kata nama(*username*) dan kata laluan (*password*) adalah nombor matrik pelajar.

#### Contoh :

Username: 11djk99f4XYZ Password: 11djk99f4XYZ Pesanan : Jangan berkongsi akaun wi-fi anda dengan orang lain.

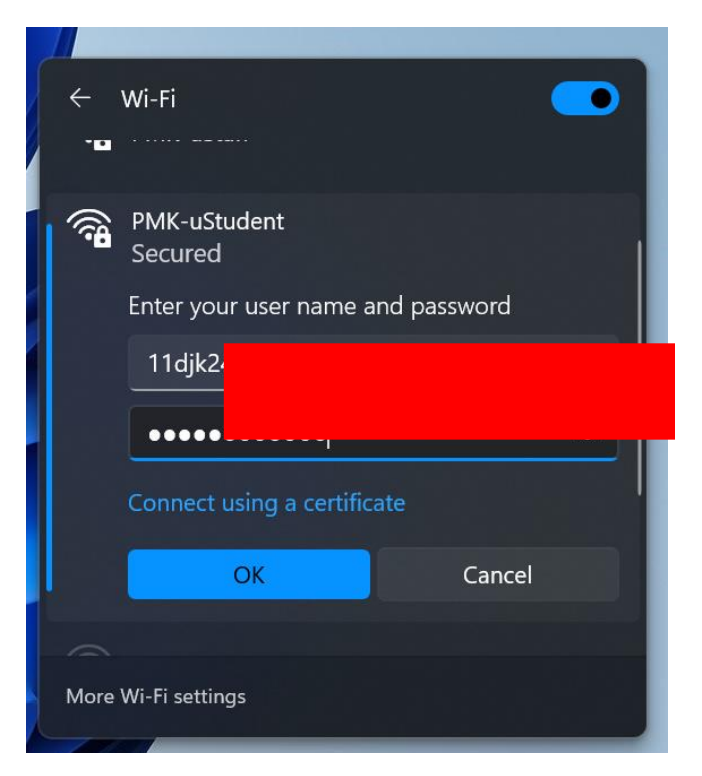

Gambar 3

4. Kemudian terpapar *signal* PMK-uStudent *connecting* dan mesej seperti berikut:

#### Continue connecting?

If you expect to find PMK-uStudent in this location, go ahead and connect. Otherswise, it maybe a different network with the same name. Show certificate details

dan sila klik butang connect

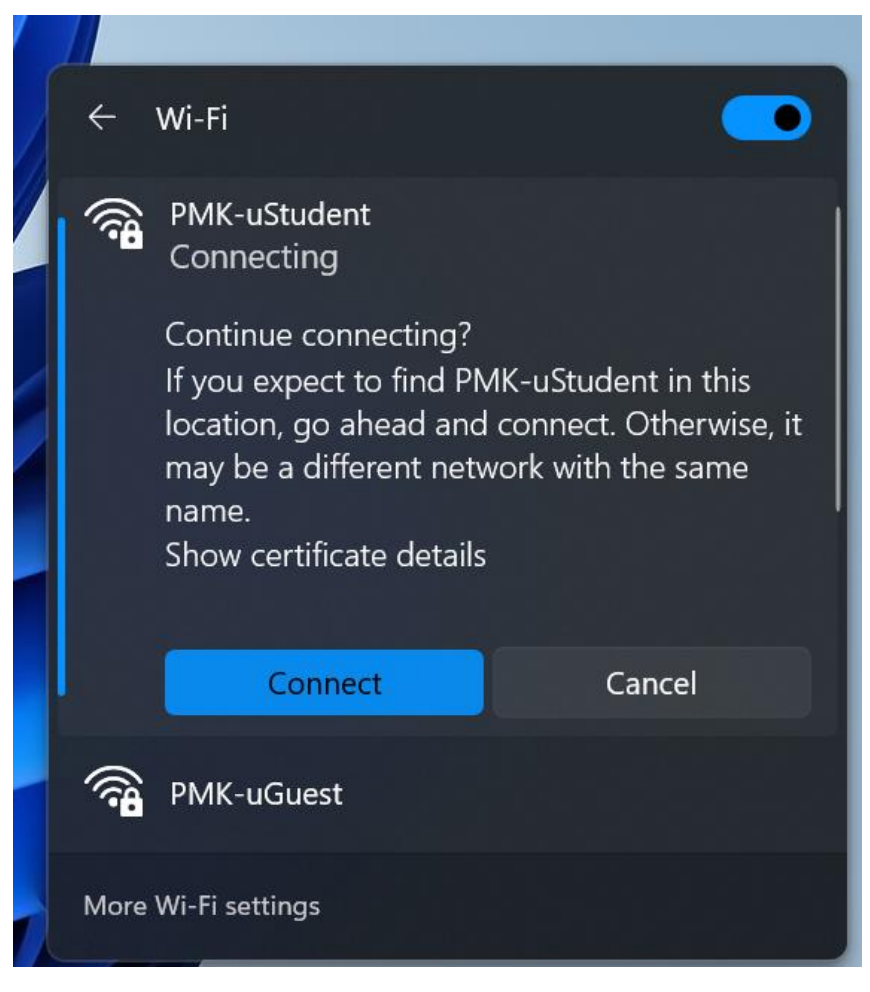

Gambar 4

5. Selepas berjaya *connect*, terpapar *signal* PMK-uStudent Connected, secured

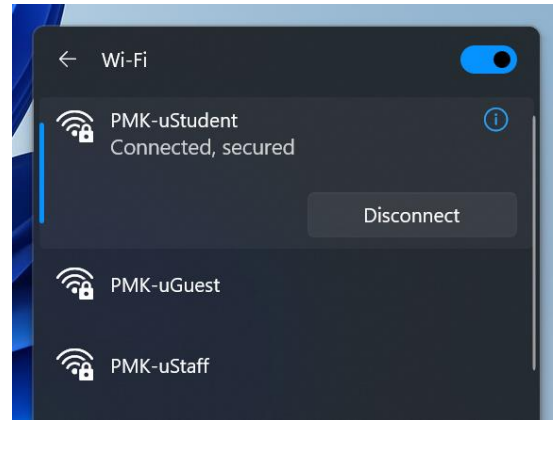

Gambar 5

6. Anda telah berjaya *connect* wayarles PMK dan boleh buka pelayar(*Browser*) untuk melayari Portal yang dikehendaki.

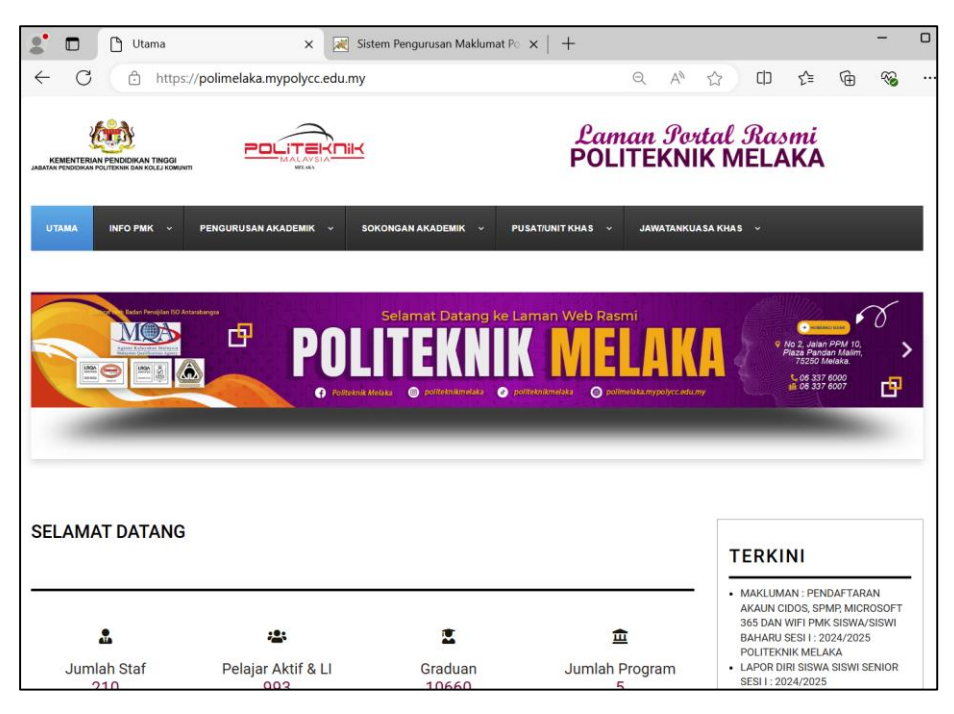

Gambar 6

7. Anda boleh mengakses gelombang @*signal* wi-fi mengikut *signal* terkuat yang ada di lokasi anda.

8. Sebarang akses ke laman web **Pornografi, Games**, **Perjudian** dan sebagainya adalah **DILARANG SAMA SEKALI** dan **SEMUA PELAJAR PMK** adalah tertakluk kepada **Peraturan** dan **Polisi Keselamatan Siber KPT** yang sedang berkuatkuasa.

Sebarang masalah berkaitan boleh berhubung terus di Unit Teknologi Maklumat PMK

-TAMAT-